Настройка софтфона CSipSimple.

Шаг 1. В мастере настроек необходимо выбрать Basic

| < 6 | Выбрать мастера                      |  |
|-----|--------------------------------------|--|
| 0   | ~ Россия                             |  |
| 2   | <ul> <li>Мастер настройки</li> </ul> |  |
| (   | Basic                                |  |
|     | Advanced                             |  |
|     | <u>●</u> Tĭ Expert                   |  |
|     | 🕑 ostn                               |  |
|     | Local                                |  |
|     | Отмена                               |  |

Шаг 2. Заполняем все поля.

Название аккаунта – любое, например dsb

Пользователь – номер телефона выданный оператором (либо логин для исходящей связи без предоставления номера)

Сервер – siprise.dialog-it.ru:5060

Пароль – пароль выданный оператором к вашему номеру/логину

| 🌈 Изменить                          |           |
|-------------------------------------|-----------|
| Название аккау                      | нта       |
| Пользователь                        |           |
| Сервер<br>siprise.dialog-it.ru:5060 |           |
| Пароль                              |           |
|                                     |           |
|                                     |           |
|                                     |           |
|                                     |           |
|                                     |           |
|                                     |           |
| Отмена                              | Сохранить |

Шаг 3. Результат настройки

После сохранения настроек проходит регистрация и можно пользоваться связью.

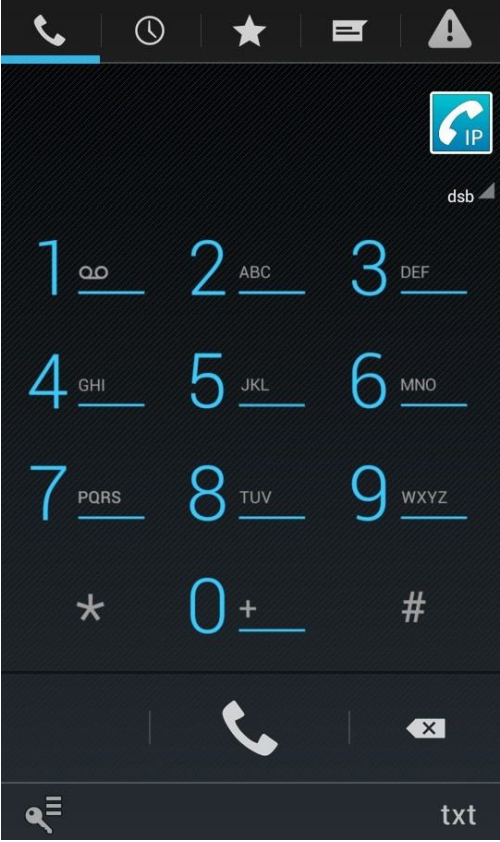

Шаг 4. Настройка на работы через мобильный интернет. Заходим в настройки

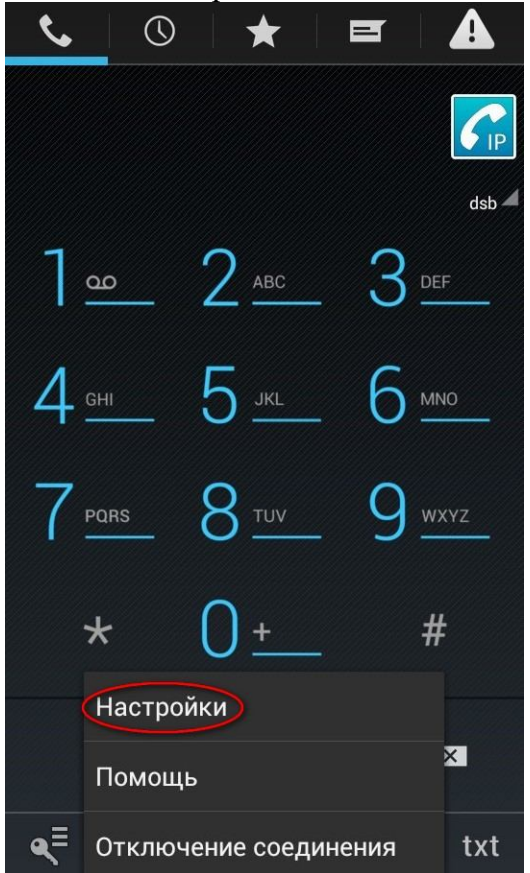

## Выбираем Сеть

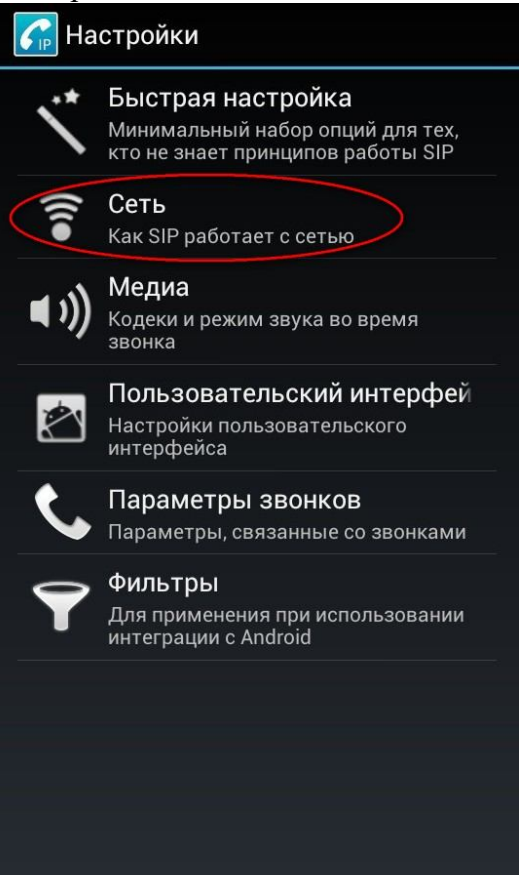

В настройках «Входящие вызовы» и «Исходящие вызовы» ставим везде галочки.

| 🌈 Сеть                                                               |          | Сеть                                                               |              |
|----------------------------------------------------------------------|----------|--------------------------------------------------------------------|--------------|
| вызовов                                                              |          |                                                                    |              |
| Use in roaming                                                       | <b>X</b> | ВХОДЯЩИЕ ВЫЗОВЫ                                                    |              |
| When android detects a roaming<br>situation                          |          | Использовать WiFi                                                  |              |
| исходящие вызовы                                                     |          | Использовать WiFi для входящих<br>вызовов                          | $\checkmark$ |
| Использовать WiFi<br>Использовать WiFi для исходящих<br>вызовов      | ✓        | Использовать 3G<br>Использование этой опции должно                 |              |
| Использовать 3G                                                      |          | быть разрешено вашим оператором                                    |              |
| Использование этой опции должно<br>быть разрешено вашим оператором   |          | Использовать GPRS                                                  | ~            |
| Использовать GPRS                                                    |          | быть разрешено вашим оператором                                    |              |
| Использование этой опции должно<br>быть разрешено вашим оператором   |          | Использовать EDGE                                                  |              |
| Использовать EDGE<br>Использование этой опции должно                 |          | Использование этой опции должно<br>быть разрешено вашим оператором |              |
| быть разрешено вашим оператором                                      |          | Использовать другие сети                                           |              |
| Использовать другие сети<br>Например, WiMax для исходящих<br>вызовов | ✓        | Например, WiMax для входящих<br>вызовов                            |              |
| Use in roaming<br>When android detects a roaming<br>situation        | <b>V</b> | Use in roaming<br>When android detects a roaming<br>situation      | ~            |

После выхода из настроек софтфон перерегистрирует ваше соединение. Все готово, можно пользоваться!